# https://kavach.mail.gov.in

# Steps to be followed for adding the country you are planning to access **Gov.in** mail account when you travel abroad :-

**1. LOGIN PAGE** 

- **2. OTP VERIFICATION**
- **3. DASHBOARD**
- **4. USER COUNTRY POLICY**

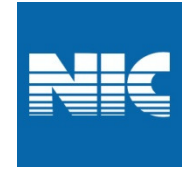

# **1. LOGIN PAGE**

- Enter URL https://kavach.mail.gov.in
- Enter mail ID and password to login

| Secure User Login             |
|-------------------------------|
| Type your e-mail<br>address   |
| Login                         |
| 2019 © Kavach Authentication. |

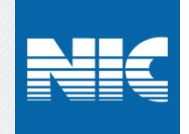

# **2. OTP VERIFICATION**

- Enter the **OTP** received to your registered mobile number.

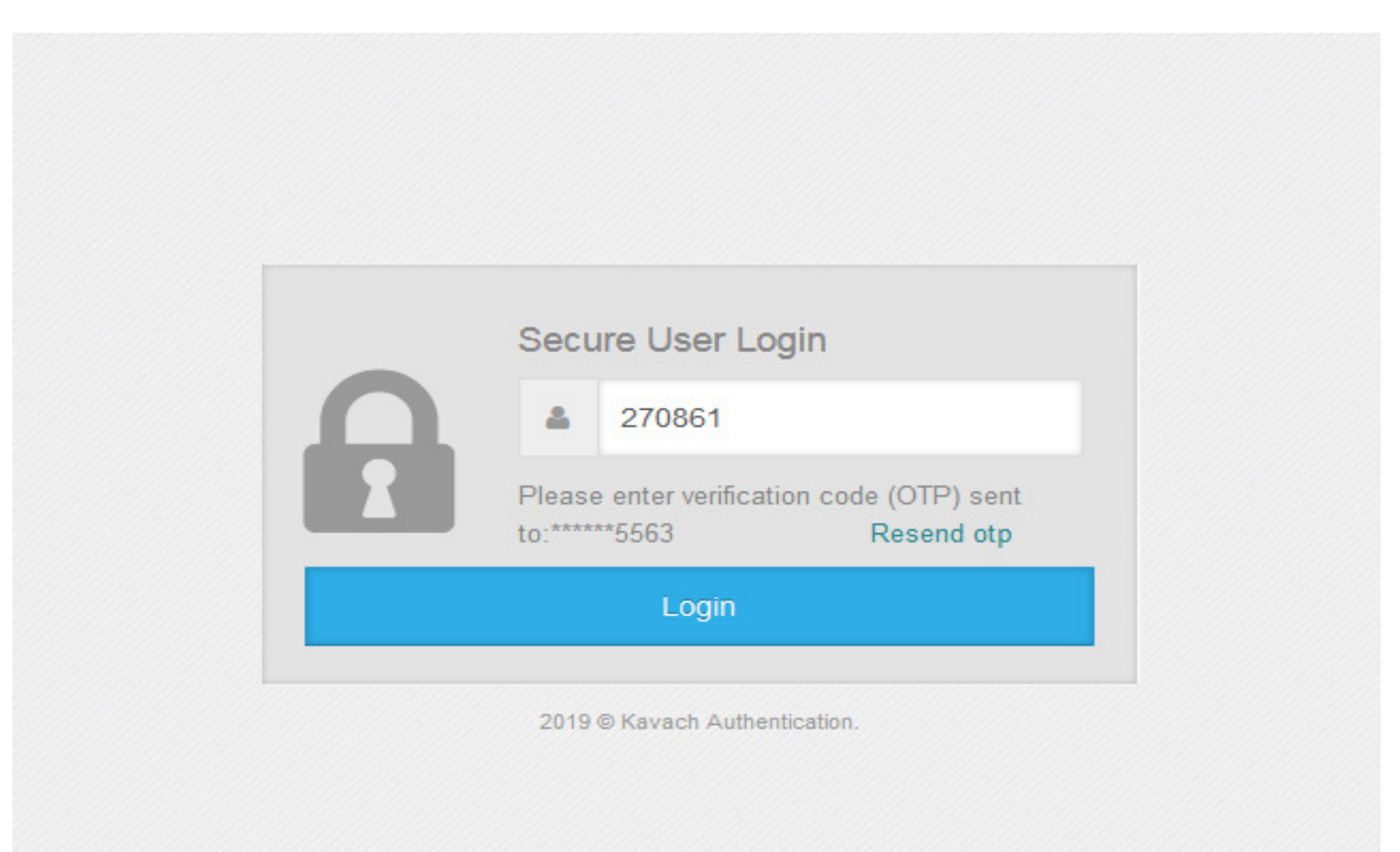

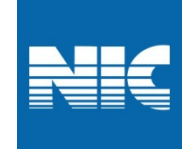

### **3. DASHBOARD**

- After login, select User Country Policy .

| a            | @/.in               | QNIC 🚳 web | omail 🜒 user 🞯 2019-12-11 | 18:35:55            |                          |              | your<br>e-mail address | Ŧ   |
|--------------|---------------------|------------|---------------------------|---------------------|--------------------------|--------------|------------------------|-----|
|              | K                   | Dashb      | oard                      |                     |                          |              |                        |     |
| <b>&amp;</b> | Dashboard           | # 0        | Dashboard                 |                     |                          |              |                        |     |
| 4            | User 🔹              | r≓User D   | letails                   |                     |                          |              |                        | v x |
| $\langle$    | User Country Policy | S.No       | User LogonId              | Authentication type | Token serial/License Key | Token Expiry | User Status            |     |
|              |                     | 1          | your<br>e-mail address    | noToken             | N/A                      | N/A          | Unlocked               |     |
|              |                     |            |                           |                     |                          |              |                        |     |

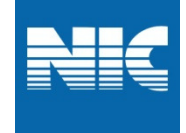

# **4. USER COUNTRY POLICY**

# - Select Add New + button to add New Country Policy

|           | Co./.in             | 🔾 NIC 🌰 webr | nail →) user ©2019-12-11 18:35:55           |                  |                  | your<br>e-mail address |  |  |  |  |  |  |
|-----------|---------------------|--------------|---------------------------------------------|------------------|------------------|------------------------|--|--|--|--|--|--|
|           | K                   | Policy       |                                             |                  |                  |                        |  |  |  |  |  |  |
| <b>43</b> | Dashboard           | <b>#</b> U:  | User Country Policy                         |                  |                  |                        |  |  |  |  |  |  |
| ۵         | User 🔻              | t3 Manage    | e Policy                                    |                  |                  | ~ x                    |  |  |  |  |  |  |
|           | User Country Policy | Search:      | Search country names.                       |                  |                  |                        |  |  |  |  |  |  |
|           |                     |              | Allowed Country From Timestamp To Timestamp |                  |                  |                        |  |  |  |  |  |  |
|           |                     |              | India                                       | 2018-05-09 00:00 | 2099-05-09 23:59 |                        |  |  |  |  |  |  |
|           |                     | Add Nev      | w + Delete ¥                                |                  |                  |                        |  |  |  |  |  |  |
|           |                     | Add Nev      |                                             |                  |                  |                        |  |  |  |  |  |  |
|           |                     |              |                                             |                  |                  |                        |  |  |  |  |  |  |

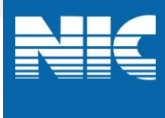

#### **4.1.USER COUNTRY POLICY**

- Choose your preferred country from the **List of Allowed Country** for mail access.

| a           | @l.in               | QNIC 🌰 webm             | ail 电 user 😋 2019-12-11 18                                | 3:35:55                          |                  | •                | your<br>e-mail address |
|-------------|---------------------|-------------------------|-----------------------------------------------------------|----------------------------------|------------------|------------------|------------------------|
|             | ۲                   | Policy                  |                                                           |                                  |                  |                  |                        |
| <b>6</b> 26 | Dashboard           | # Us                    | er Country Policy                                         |                                  |                  |                  |                        |
| 4           | User 🔻              | <b>t</b> ⊒ Manage       | Policy                                                    |                                  |                  |                  | ~ ×                    |
|             | User Country Policy | List of Allow           | ved Country United                                        | States -                         |                  |                  |                        |
|             |                     | Enter Time<br>Search: S | Stamp Sel<br>Unit<br>Unit<br>Unit<br>earch country names. | ted Arab Emirates<br>ted Kingdom | 2019-12-18 23:59 |                  |                        |
|             |                     |                         | Allowed Country                                           |                                  | From Timestamp   | To Timestamp     |                        |
|             |                     |                         | India                                                     |                                  | 2018-05-09 00:00 | 2099-05-09 23:59 |                        |
|             |                     | Add New                 | + Delete ×                                                |                                  |                  |                  |                        |

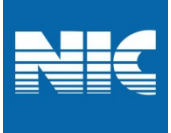

# **4.2.USER COUNTRY POLICY**

#### - Choose your time period for mail access and click save.

| Olice & webmail → user © 2019-12-11 18:35:55 |                     |                           |                     |           |         |      |      |           | your             |  |  |
|----------------------------------------------|---------------------|---------------------------|---------------------|-----------|---------|------|------|-----------|------------------|--|--|
|                                              | <                   | Policy                    |                     |           |         |      |      |           | e-mail address   |  |  |
| <b>a</b>                                     | Dashboard           | User Country              | User Country Policy |           |         |      |      |           |                  |  |  |
| <b>.</b>                                     | User 🔻              | ta Manage Policy          |                     |           |         |      |      |           | ~                |  |  |
|                                              | User Country Policy | List of Allowed Country   | United S            | States 🕶  |         |      |      |           |                  |  |  |
|                                              |                     | Enter Time Stamp          | 2019-12-            | -11 19:00 | )       |      | - 20 | )19-12-18 | 23:59            |  |  |
|                                              |                     |                           | • •                 | Dece      | mber    | 2019 | ►    |           |                  |  |  |
|                                              |                     |                           | Mon Tu              | e Wed T   | 'hu Fri | Sat  | Sun  | 19:00     |                  |  |  |
|                                              |                     |                           | 25 2                | 6 27      | 28 29   | 30   | 1    | 19:01     |                  |  |  |
|                                              |                     |                           | 2                   | 3 4       | 5 (     | 5 7  | 8    | 19:02     |                  |  |  |
|                                              |                     | Search: Search country na | r 9 1<br>16 1       | 7 18      | 12 1.   | ) 21 | 22   | 19:03     |                  |  |  |
|                                              |                     | Allowed Count             | 23 2                | 4 25      | 26 27   | 7 28 | 29   | 19:04     | In To Timestamp  |  |  |
|                                              |                     | Allowed Could             | 30 3                | 1 1       | 2 :     | 3 4  | 5    |           |                  |  |  |
|                                              |                     | India                     |                     |           |         |      |      | _         | 2099-05-09 23:59 |  |  |
| List                                         | of Allowed Count    | y United States           | •                   |           |         |      |      |           |                  |  |  |
| Ente                                         | er Time Stamp       | 2019-12-11 19             | :00                 |           | -       | 20   | 19-1 | 12-18 2   | 23:59            |  |  |
|                                              |                     |                           |                     |           |         |      |      |           |                  |  |  |
|                                              |                     |                           |                     |           |         |      |      |           |                  |  |  |
|                                              |                     | ✓ Save                    | Cance               | el        |         |      |      |           |                  |  |  |

### **4.3.USER COUNTRY POLICY**

- After saving user country policy will be added to **Allowed Country** List.
- Country added can be removed by selecting 🗹 checkbox and press delete button.

| a  | <del>@</del> .in    |   | NIC 🏘 web  | mail 🜒 user 🞯 2019-12-11 18:35:55 |                  |                  | your<br>e-mail address |
|----|---------------------|---|------------|-----------------------------------|------------------|------------------|------------------------|
|    | (                   | < | Policy     |                                   |                  |                  |                        |
| 44 | Dashboard           |   | <b>#</b> U | Iser Country Policy               |                  |                  |                        |
| 4  | User 🔻              |   | 🞝 Manag    | e Policy                          |                  |                  | ~ x                    |
|    | User Country Policy |   | Search:    | Search country names.             |                  |                  |                        |
|    |                     |   |            | Allowed Country                   | From Timestamp   | To Timestamp     |                        |
|    |                     |   |            | India                             | 2018-05-09 00:00 | 2099-05-09 23:59 |                        |
|    |                     |   |            | United States                     | 2019-12-11 18:00 | 2019-12-18 23:59 |                        |
|    |                     |   |            | $\frown$                          |                  |                  |                        |
|    |                     |   | Add Net    | w + Delete ×                      |                  |                  |                        |
|    |                     |   |            |                                   |                  |                  |                        |

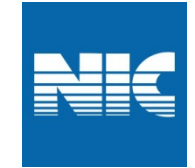